# MAKING SURE YOU RECEIVE FDM E-MAILS

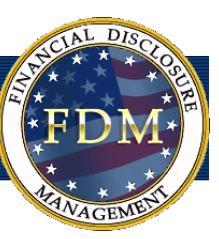

FDM sometimes sends e-mail notices to our registered users. Many e-mail programs (e.g., Outlook, AOL, Hotmail, etc.) have spam blockers that might prevent you from receiving some FDM emails.

To ensure that you receive FDM e-mails, we recommend:

- Checking your e-mail filter/junk e-mail setting You may need to change your settings to allow FDM e-mails to reach you.
- Adding FDM to your Safe Senders List- Some e-mail clients require that you add an e-mail address to your address book to place it on a "safe" list. Add FDM\_DONOTREPLY@conus.army.mil to ensure FDM messages won't mistakenly be sent to your Junk folder.
- **Contacting your e-mail service provider** Your Agency or e-mail service provider may be operating anti-spam filtering systems on their mail servers. Check with them. FDM adheres to the best practices of permission-based e-mailing. Please contact your Internet Service Provider to assist you in enabling the receipt of FDM e-mails.
- Note: If you are a registered FDM Filer who has never received an e-mail from FDM (FDM\_DONOTREPLY@conus.army.mil) you should check your e-mail address in FDM on the **My Info | Contact Info** screen to be sure it is correct. You may need to contact your Ethics Official or Supervisor to discuss any outstanding reports or FDM use.

# **INSTRUCTIONS FOR COMMONLY USED E-MAIL PROVIDERS**

Below are instructions for some of the more popular e-mail clients. If yours isn't here, please contact your Internet Service Provider's customer service team for their instructions. Please log in to your e-mail and follow the steps below to add FDM to your Safe Senders list.

#### Missing an e-mail?

Check in your Junk, Spam or Bulk e-mail message folder.

## Outlook

- 1. Under Tools | Options | Preferences select Junk E-mail and then select the protection level that you want.
- 2. To add our address to your Safe Senders List:
  - a. Open an FDM e-mail and then go to **Actions** on your e-mail menu bar.
  - b. Select Junk E-mail from the drop-down menu.
  - c. Select Add Sender to Safe Senders List.

Alternatively,

- 3. Go to Tools|Options.
- 4. Under Preferences, click Junk E-mail.
- 5. Click on the Safe Sender tab and then click Add.
- 6. Type FDM\_DONOTREPLY@conus.army.mil in the text box.

### AOL

 Go to Settings and then select Spam Settings. On the left side click Spam Settings and then select the protection level that you want.

To add our address to your 'People I Know' list.

- 2. Open an FDM e-mail and then click Add Address.
- 3. Alternatively, you can just send an e-mail to FDM\_ DONOTREPLY@conus.army.mil and that will add us to your 'People I Know' list automatically. Even if the e-mail you send doesn't get through to us (for whatever reason), the act of sending it does the job of putting FDM into your 'People I Know' list - and that's what counts.

#### Gmail

- 1. Open an FDM e-mail and click on arrow beside **Reply for** More Options.
- 2. Click on Add Sender Email to Contacts list.

### Windows Live Hotmail

- 1. Windows Live/Hotmail Select Options |More options
- 2. Under Junk e-mail, click Filters and reporting and then select the protection level that you want.

To add our address to your Safe Senders list:

- 3. Click Options.
- 4. Under Junk Email, click Safe and Blocked Senders.
- Select Safe Senders and then type FDM\_DONOTREPLY@ conus.army.mil
- 6. Click Add To List and then click OK.

#### Yahoo

 Click the **Options** menu, and choose **More Options**. Click **Spam** and then select the protection level that you want.

To add our address to your Safe list:

- 2. Click Mail Options and then click Filters.
- 3. Click Add Filter.
- Make sure Contains is selected in the drop-down menu and then type <u>FDM\_DONOTREPLY@conus.army.mil</u> in the text box to add to your safe list.
- 5. Select **Inbox** from the **Move The Message To** drop-down menu.